# Intersight Managed Mode에서 포트 유형 구성

## 목차

```
<u>소개</u>
<u>사전 요구 사항</u>
<u>요구 사항</u>
<u>사용되는 구성 요소</u>
<u>배경 정보</u>
<u>구성</u>
```

# 소개

이 문서에서는 IMM(Intersight Managed Mode)에서 FI(Fabric Interconnect)의 포트 유형을 구성하 는 방법에 대해 설명합니다.

## 사전 요구 사항

### 요구 사항

Cisco에서는 다음 항목에 대한 지식을 권장합니다.

- 일반 IMM(Intersight Managed Mode) 지식
- Cisco Intersight 기본 사항
- 포트 유형 및 컨피그레이션

### 사용되는 구성 요소

이 문서의 정보는 다음 소프트웨어 및 하드웨어 버전을 기반으로 합니다.

- Cisco UCS 6454 Fabric Interconnect
- Cisco Intersight SaaS(Software-as-a-Service)

이 문서의 정보는 특정 랩 환경의 디바이스를 토대로 작성되었습니다. 이 문서에 사용된 모든 디바 이스는 초기화된(기본) 컨피그레이션으로 시작되었습니다. 현재 네트워크가 작동 중인 경우 모든 명령의 잠재적인 영향을 미리 숙지하시기 바랍니다.

# 배경 정보

IMM(Intersight Managed Mode)에서 포트 컨피그레이션 또는 '포트 역할'을 구성하려면(예: 서버 또 는 네트워크 업링크) 정책을 생성하고 도메인 프로파일에 할당해야 합니다.

# 구성

1단계. 포트 정책을 생성합니다.

#### Configure(구성) —> Policies(정책) —> Create Policy(정책 생성)로 이동합니다.

| =           | cisco Intersight   |      | IGURE > Policies                           |       |                         |                          | 🚨 🖬 343 🔺 341 |         | <b>₹</b> 1 34 |              |            |        | ه      |
|-------------|--------------------|------|--------------------------------------------|-------|-------------------------|--------------------------|---------------|---------|---------------|--------------|------------|--------|--------|
| <u>00</u> 0 |                    |      |                                            |       |                         |                          |               |         |               |              |            | Create | Policy |
| ø           |                    |      |                                            |       |                         |                          |               |         |               |              |            |        |        |
|             |                    | * *  | Il Policies  +                             |       |                         |                          |               |         |               |              |            |        |        |
|             |                    |      | ADD HILET                                  |       |                         |                          |               | AL 1401 | ems roun      |              | - per page |        |        |
|             |                    | Plat | form Type U<br>S Server 128 UCS Chassis 11 | isage |                         |                          |               |         |               |              |            |        |        |
|             |                    | UC   | S Domain 34 HyperFlex Cluster 1            | (146  | Used 86     Not Used 60 |                          |               |         |               |              |            |        |        |
|             |                    |      |                                            |       |                         |                          |               |         |               |              |            |        |        |
|             | Integrated Systems |      |                                            |       | Platform Type           | Туре :                   |               |         |               | Update       |            |        | 5-     |
| ×           | CONFIGURE ^        |      |                                            |       | UCS Server              | Local User               |               |         |               | ours ago     |            |        |        |
|             | Orchestration      |      |                                            |       | UCS Server              | LAN Connectivity         |               |         | 5 Aug         | 26, 2022 11: | 00 AM      |        |        |
|             | Profiles           |      |                                            |       | UCS Server, UCS Domain  | Ethernet Network Control |               |         | 5 Aug         | 26, 2022 10: | 51 AM      |        |        |
|             | Templates          |      |                                            |       | UCS Server              | Ethernet Adapter         |               |         | 5 Aug         | 26, 2022 10: | 48 AM      |        |        |
| Г           | Policies           |      |                                            |       | UCS Server              | Storage                  |               |         | Aug           | 26, 2022 10: |            |        |        |
|             | Pools              |      |                                            |       | UCS Server              | Virtual KVM              |               |         | Aug           | 26, 2022 10: | 35 AM      |        |        |
| m           | ADMEN              |      |                                            |       | UCS Server, UCS Chassis | IMC Access               |               | 4 (     | 5 Aug         | 26, 2022 10: | 24 AM      |        |        |
| -dh         | -                  |      | shiells maken                              |       | 110% Server             | Mirtual Media            |               | 1.5     | 5 400         | 26 2022 10   | 12 AM      |        |        |

정책 보기 생성

UCS Domain and Port(UCS 도메인 및 포트)를 선택합니다.

#### Start(시작)를 클릭합니다.

| ≡       | cisco Intersight                                                                                                    | CONFIGURE > Policies > Create |                                                                                               |                                                                                                    | 🗘 🖬 343 🔺 341                                                     | ß | <b>q</b> \$ 34 | ٩ | ٢ | 0 |       | æ |
|---------|----------------------------------------------------------------------------------------------------|-------------------------------|-----------------------------------------------------------------------------------------------|----------------------------------------------------------------------------------------------------|-------------------------------------------------------------------|---|----------------|---|---|---|-------|---|
| th<br>P |                                                                                                    |                               |                                                                                               | Select Policy Type                                                                                                    |                                                                   |   |                |   |   |   |       |   |
| ×       | Servers Chassis Fabric Interconnects Fabric Interconnects Networking HyperFler Clusters Integrated Systems CONFIGURE CONFIGURE CONFIGURE CONFIGURE Facility Contestration Facility Contestration Facility Facility Fac |                               | Filters  PLATIONIN TIPE  All  UCS Server  UCS Chassis  HyperFiles Cluster  Kubernetes Cluster | Search     Ethernet Network Control     Ethernet Network Group     Flow Control     Link Appreciation     Link Control     Multicast     Network Connectivity     NTP | Port     SNMP     Switch Control     System QoS     VLAN     VSAN |   |                |   |   |   |       |   |
| ¢       |                                                                                                    |                               |                                                                                               |                                                                                                    |                                                                   |   |                |   |   | • | Start |   |

정책 유형 보기 선택

#### 정책의 값을 설정합니다. 조직, 이름, 스위치 모델.

이 예에서 구성된 값은 다음과 같습니다.

**-조직** 기본값

-이름 MyPortPolicy

-스위치 모델 UCS-FI-6454

#### 다음을 **클릭합니다**.

| =              | cisco Intersight |                    | > Create |                | Q 🖪 343 🔺 341        | <b>q</b> \$1 34 |  | ۹.     |
|----------------|------------------|--------------------|----------|----------------|----------------------|-----------------|--|--------|
| <u>ella</u> M  |                  | 🚈 Progress         |          |                | Step 1               |                 |  |        |
| •              |                  | General            |          | ξÕμ            | General              |                 |  |        |
| S              |                  |                    |          | ~~~~           |                      |                 |  |        |
| c              |                  |                    |          |                |                      |                 |  |        |
| R              |                  | 3 Breakout Options |          | default        |                      |                 |  |        |
| N              |                  | 4 Port Roles       |          | Name *         |                      |                 |  |        |
| н              | perFlex Clusters |                    |          | MyPortPolicie  |                      |                 |  |        |
| -              | egrated Systems  |                    |          | Switch Model * |                      |                 |  |        |
| × °            | NFIGURE ^        |                    |          | UCS-FI-6454    |                      |                 |  |        |
| 0              |                  |                    |          | Cat Tana       |                      |                 |  |        |
| P              |                  |                    |          | oet tags       |                      |                 |  |        |
| т              | mplates          |                    |          | Description    |                      |                 |  |        |
| P              | licies           |                    |          |                | <u>لا</u><br><= 1024 |                 |  |        |
| P              |                  |                    |          |                |                      |                 |  |        |
| ( <b>1</b> ) A | MIN V            |                    |          |                |                      |                 |  |        |
|                |                  |                    |          |                |                      |                 |  |        |
|                |                  |                    |          |                |                      |                 |  |        |
|                |                  |                    |          |                |                      |                 |  |        |
|                |                  |                    |          |                |                      |                 |  | Next > |

정책 세부 정보 보기

이제 "Unified Ports"를 FC 또는 이더넷으로 구성할 수 있는 옵션이 있습니다. 좌측(파란색)의 포트 는 FC로, 우측(보라색)의 포트는 이더넷으로 구성할 수 있습니다.

| =           | cisco Intersight   | CONFIGURE > Policies > Port | > Create |                                    |                                       |              | 💭 📕 343 🔺 341                 | ß | <b>F</b> \$ 34 | ٩       | ۲     | 0 |        | æ |
|-------------|--------------------|-----------------------------|----------|------------------------------------|---------------------------------------|--------------|-------------------------------|---|----------------|---------|-------|---|--------|---|
| <u>00</u> 9 |                    | 🚈 Progress                  |          |                                    |                                       | Step 2       |                               |   |                |         |       |   |        |   |
| Ŷ           |                    | General                     |          |                                    | ξÕ                                    | Unified Port | ordes to carry EC or Ethernet |   |                |         |       |   |        |   |
|             |                    | Liniferd Deet               |          |                                    | ~ <b>~</b> ~                          | traffic.     |                               |   |                |         |       |   |        |   |
|             |                    |                             |          |                                    |                                       |              |                               |   |                |         |       |   |        |   |
|             |                    | 3 Breakout Options          |          | Move slider to configure unified p | orts and select port to set breakout. |              |                               |   |                |         |       |   |        |   |
|             |                    | Port Roles                  |          | Fibre Channel Ports                |                                       |              |                               |   |                |         |       |   |        |   |
|             |                    |                             |          | ••                                 | 8 Fiber Channel Ports (Port 1-8)      |              |                               |   |                |         |       |   |        |   |
|             | Integrated Systems |                             |          |                                    |                                       |              |                               |   |                |         | 1     |   |        |   |
| ×           |                    |                             |          |                                    |                                       |              |                               |   | A              |         |       |   |        |   |
|             |                    |                             |          | 0500 UCS-01-6454                   |                                       |              |                               |   |                |         | 0     |   |        |   |
|             |                    |                             |          |                                    |                                       |              |                               |   | Ethernet       | Port Mo | Ses . |   |        |   |
|             |                    |                             |          | FC Ports 1-8                       |                                       | Ethe         | rnet Ports 9-5                | 4 |                |         |       |   |        |   |
|             | Policies           |                             |          |                                    |                                       |              |                               |   |                |         |       |   |        |   |
|             |                    |                             |          |                                    |                                       |              |                               |   |                |         |       |   |        |   |
| ¢           |                    |                             |          |                                    |                                       |              |                               |   |                |         |       |   |        |   |
|             |                    |                             |          |                                    |                                       |              |                               |   |                |         |       |   |        |   |
|             |                    |                             |          |                                    |                                       |              |                               |   |                |         |       |   |        |   |
|             |                    |                             |          |                                    |                                       |              |                               |   |                |         |       |   |        |   |
|             |                    |                             |          |                                    |                                       |              |                               |   |                |         |       |   |        |   |
|             |                    |                             |          |                                    |                                       |              |                               |   |                |         |       | • | Next > |   |

Unified Ports 보기

**참고**: 고정 모듈에서 Unified 포트를 변경하는 경우(예: 6454의 경우), 이후 단계에서 프로파일 을 구축할 때 재부팅해야 할 수 있습니다.

"**분할 케이블**"을 구성할 수 있는 옵션이 있습니다. FI 6454에서는 **Breakout 포트**가 49에서 54로 늘 어납니다.

| cisco Intersight   | CONFIGURE > Policies > Port > Create |                        |                   | 🗘 🖪 343 🔺 341 🛛 🖓           | <b>9</b> ⊄1 34 Q. ② ③    | A.     |
|--------------------|--------------------------------------|------------------------|-------------------|-----------------------------|--------------------------|--------|
|                    | 😇 Progress                           |                        | Configure breakou | it ports on FC or Ethernet. |                          |        |
|                    | Ganeral                              |                        |                   |                             |                          |        |
|                    |                                      | Ethernet Fibre Channel |                   |                             |                          |        |
|                    | 2 Unified Port                       |                        |                   |                             |                          |        |
|                    | Breakout Options                     |                        |                   |                             |                          |        |
|                    | Port Roles                           |                        |                   |                             |                          |        |
| HyperFlex Clusters |                                      |                        | হারারারারারারার)  | चाचाचाचाचाचाचाच             |                          |        |
| Integrated Systems |                                      | 0800105-0-669          |                   |                             |                          |        |
| CONFIGURE ^        |                                      |                        |                   | • FC • Ethen                | net   🗖 Breakout Capable |        |
|                    |                                      |                        |                   |                             |                          |        |
| Profiles           |                                      |                        |                   |                             |                          |        |
| Templates          |                                      | Port 49                | Ethernet          |                             |                          |        |
|                    |                                      |                        | Ethernet          |                             |                          |        |
|                    |                                      |                        | Ethernet          |                             |                          |        |
| ADMIN V            |                                      |                        | Ethernet          |                             |                          |        |
|                    |                                      |                        | Ethernet          |                             |                          |        |
|                    |                                      |                        | Ethernet          |                             |                          |        |
|                    |                                      |                        |                   |                             |                          |        |
|                    | < Back Cancel                        | ]                      |                   |                             |                          | Next > |

브레이크아웃 케이블 보기

Port **Roles**(포트 역할) 창에서 포트 컨피그레이션이 설정됩니다.

#### 시작하려면 구성할 포트를 선택하고 Configure를 **클릭합니다**.

| =           | cisco Intersight   |                    | Port > Create |         |                              |                   |              | 343 🔺 341 🕑 🥵                            |              | A    |
|-------------|--------------------|--------------------|---------------|---------|------------------------------|-------------------|--------------|------------------------------------------|--------------|------|
| <u>08</u> 0 |                    | ⊆ Progress         |               | Port    | Roles Port Channels Pin Grou | ips               |              |                                          |              |      |
| ø           |                    | () created         |               | C •     | nfigure Selected Ports Port  | 9 Clear Selection |              |                                          |              |      |
|             |                    | General            |               | _       |                              |                   |              |                                          |              |      |
|             |                    | 2 Unified Port     |               | -       |                              |                   |              | 81 812742 412744 412748 412748 - 412 718 | NATH HATH    |      |
|             |                    | 3 Breakout Options |               | -       | 0 च0 च0 च0 च0 च0 च           |                   |              | 050505054                                |              |      |
|             |                    | ort Roles          |               | 0800-00 | 55-17-6454                   |                   |              |                                          |              |      |
|             |                    |                    |               |         |                              |                   |              |                                          | Unconfigured |      |
|             | Integrated Systems |                    |               |         |                              |                   |              |                                          |              |      |
| ×           |                    |                    |               |         |                              |                   |              | Dort Channel                             | Made         |      |
|             |                    |                    |               |         | port 1                       |                   | Unconfigured |                                          |              |      |
|             |                    |                    |               |         | port 2                       |                   | Inconfigured |                                          |              |      |
|             | Templates          |                    |               |         | port 3                       |                   | Inconfigured |                                          |              |      |
|             | Policies           |                    |               |         | port 4                       |                   | Inconfigured |                                          |              |      |
|             |                    |                    |               |         | port 6                       |                   | Unconfigured |                                          |              |      |
| Ð           |                    |                    |               |         | port 6                       |                   | Unconfigured |                                          |              |      |
|             |                    |                    |               |         | port 3                       |                   | Uncompared   |                                          |              |      |
|             |                    |                    |               |         | port 7                       |                   | Unconsigured |                                          |              |      |
|             |                    |                    |               |         | port 0                       | Dhamat            | Unconfigured |                                          |              |      |
|             |                    |                    |               |         | party -                      |                   | onconqueo    |                                          |              |      |
|             |                    |                    |               |         |                              |                   |              |                                          |              | Save |

포트 역할 보기

Configure(**구성**)에서 포트에 대한 **유형**, **속도** 및 네트워크 정책을 설정합니다.

Save(저장)를 클릭하여 변경 사항을 저장합니다.

| =               | cisco Intersight                                                                          | CONFIGURE > Policies > Port > Create |                                                                                                    | û 🖪 343 🔺 341 🖾 | <b>₹</b> 34 Q |            | æ    |
|-----------------|-------------------------------------------------------------------------------------------|--------------------------------------|----------------------------------------------------------------------------------------------------|-----------------|---------------|------------|------|
| <u>els</u><br>@ |                                                                                           |                                      | Configure Port                                                                                                    |                 |               |            |      |
|                 | Chassis<br>Fabric Interconnects<br>Networking<br>HyperFlex Clusters<br>Integrated Systems |                                      | Configuration<br>Selected Port 9<br>Role<br>Ethernet Uplink <u>v</u>                                               |                 |               |            |      |
| ×               | CONFIGURE ^<br>Orchestration<br>Profiles<br>Policies<br>Policies                          |                                      | Admin Speed FEC<br>Auto v o Auto v o<br>Ethernet Network Group o<br>Select Policy<br>Flow Control<br>Select Policy |                 |               |            |      |
| Ţ               |                                                                                           |                                      | Link Control<br>Select Policy                                                                                      |                 |               | Port Roles |      |
|                 |                                                                                           | Cancel                               |                                                                                                    |                 | -             |            | Save |

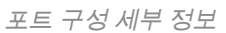

#### 구성을 확인합니다.

| =           | cisco Intersight   | CONFIGURE > Policies > Port > Create |           |                                   |          |                 | 343 🔺 341 🕑 📢 34 |                                                                                                    | ۵    |
|-------------|--------------------|--------------------------------------|-----------|-----------------------------------|----------|-----------------|------------------|----------------------------------------------------------------------------------------------------|------|
| <u>ello</u> |                    | 🔄 Progress                           | P         | ort Roles Port Channels Pin Group |          |                 |                  |                                                                                                    |      |
| ø           |                    | Contract                             |           | Configure Selected Ports -        |          |                 |                  |                                                                                                    |      |
|             |                    | () General                           |           |                                   |          |                 |                  |                                                                                                    |      |
|             |                    | 2 Unified Port                       |           |                                   |          |                 |                  |                                                                                                    |      |
|             |                    | 3 Breakout Options                   |           |                                   |          |                 | arīarī arī arī a |                                                                                                    |      |
|             |                    | Port Roles                           | 0800      | UC5-/1-4454                       |          |                 |                  | in a state of the state of the |      |
|             | HyperFlex Clusters |                                      |           |                                   |          |                 | Ethernet Uplink  | Unconfigured                                                                                                    |      |
|             | Integrated Systems |                                      |           |                                   |          |                 |                  |                                                                                                    |      |
| ×           | CONFIGURE ^        |                                      |           |                                   |          |                 |                  |                                                                                                    | 0    |
|             | Orchestration      |                                      | ort Roles |                                   |          |                 |                  |                                                                                                    |      |
|             | Profiles           |                                      |           |                                   |          | Unconfigured    |                  |                                                                                                    |      |
|             | Templates          |                                      |           |                                   |          | Unconfigured    |                  |                                                                                                    |      |
|             |                    |                                      |           |                                   |          | Unconfigured    |                  |                                                                                                    |      |
|             | Pools              |                                      |           |                                   |          | Unconfigured    |                  |                                                                                                    |      |
| জ           | ADMIN Y            |                                      |           |                                   |          | Unconfigured    |                  |                                                                                                    |      |
| 4.          |                    |                                      |           | port 6                            |          | Unconfigured    |                  |                                                                                                    |      |
|             |                    |                                      |           |                                   |          | Unconfigured    |                  |                                                                                                    |      |
|             |                    |                                      |           |                                   |          | Unconfigured    |                  |                                                                                                    |      |
|             |                    |                                      |           | port 9                            | Ethernet | Ethernet Uplink |                  |                                                                                                    |      |
|             |                    | Cancel                               |           |                                   |          |                 |                  |                                                                                                    | Save |

구성 확인

저장을 **클릭합니다.** 

참고: 컨피그레이션을 여러 포트에 동시에 적용할 수도 있습니다.

구성할 포트를 선택하고 Configure(구성)를 **클릭합니다**.

| cisco Intersight   |                    | rt > Create |       |                       |                              |                 | 343 🛕 341 🕑 🕵 34 |              | A |
|--------------------|--------------------|-------------|-------|-----------------------|------------------------------|-----------------|------------------|--------------|---|
|                    | ⊡ Progress         |             | °     | Selected Ports Port 1 | 0, Port 11   Clear Selection |                 |                  |              |   |
|                    | () General         |             |       |                       |                              |                 |                  |              |   |
|                    |                    |             |       |                       |                              |                 |                  |              |   |
|                    | 2 Unified Port     |             | 05001 | C5-17-4454            |                              |                 |                  |              |   |
|                    | 3 Breakout Options |             |       |                       |                              |                 | Ethernet Uplink  | Unconfigured |   |
|                    | o Port Roles       |             |       |                       |                              |                 |                  |              |   |
|                    |                    |             |       |                       |                              |                 |                  |              |   |
| Integrated Systems |                    |             |       |                       |                              |                 |                  |              |   |
| CONFIGURE ^        |                    |             |       |                       |                              | Unconfigured    |                  |              |   |
|                    |                    |             |       |                       |                              | Unconfigured    |                  |              |   |
|                    |                    |             |       |                       |                              | Unconfigured    |                  |              |   |
| Templates          |                    |             |       |                       |                              | Unconfigured    |                  |              |   |
| Policies           |                    |             |       |                       |                              | Unconfigured    |                  |              |   |
|                    |                    |             |       |                       |                              | Unconfigured    |                  |              |   |
|                    |                    |             |       |                       |                              | Unconfigured    |                  |              |   |
|                    |                    |             |       |                       |                              | Unconfigured    |                  |              |   |
|                    |                    |             |       | port 9                | Ethernet                     | Ethernet Uplink |                  |              |   |
|                    |                    |             |       |                       | Ethernet                     | Unconfigured    |                  |              |   |
|                    |                    |             |       |                       | Ethernet                     | Unconfigured    |                  |              |   |
|                    |                    |             |       |                       |                              |                 |                  |              |   |

포트 컨피그레이션

### Configure(구성)에서 포트에 대한 유형, 속도 및 네트워크 정책을 설정합니다.

| ≡             | cisco         | Intersight | CONFIGURE > Policies > Port > Create |                                 | û 🖪 343 🔺 341 🛛 | <b>ç</b> ‡ 34     Q,     ⊙      ( | <u>ه</u> ا |
|---------------|---------------|------------|--------------------------------------|---------------------------------|-----------------|-----------------------------------|------------|
| <u>u</u><br>@ |               |            |                                      | Configure (2 Ports)             |                 |                                   |            |
|               | Servers       | Pers Palar |                                      |                                 |                 |                                   |            |
|               | Chassis       | Port Noies |                                      |                                 |                 |                                   |            |
|               | Fabric Intere | connects   |                                      | Configuration                   |                 |                                   |            |
|               |               |            |                                      |                                 |                 |                                   |            |
|               |               |            |                                      | Role                            |                 |                                   |            |
|               | Integrated S  |            |                                      |                                 |                 |                                   |            |
| ×             | CONFIGURE     |            |                                      |                                 |                 |                                   |            |
|               | Orchestratio  |            |                                      | <u>Auto v o</u> <u>Auto v o</u> |                 |                                   |            |
|               |               |            |                                      | Ethernet Network Group O        |                 |                                   |            |
|               | Templates     |            |                                      |                                 |                 |                                   |            |
|               |               |            |                                      | Elvar Control                   |                 |                                   |            |
|               |               |            |                                      |                                 |                 |                                   |            |
| Ð             |               |            |                                      |                                 |                 |                                   |            |
|               |               |            |                                      |                                 |                 |                                   |            |
|               |               |            |                                      |                                 |                 |                                   |            |
|               |               |            |                                      |                                 |                 |                                   |            |
|               |               |            |                                      |                                 |                 |                                   |            |
|               |               |            |                                      |                                 |                 |                                   |            |
|               |               |            |                                      |                                 |                 |                                   | Save       |

포트 세부 정보

다음으로 컨피그레이션을 확인합니다.

Save(**저장**)를 클릭하고 컨피그레이션을 저장합니다.

| =          | cisco Intersight   |                    | > Create   |           |                                         |          |                 | 343 🛕 341 🛛 🤤 🥵 34 |              | ۹.   |
|------------|--------------------|--------------------|------------|-----------|-----------------------------------------|----------|-----------------|--------------------|--------------|------|
| <u>00o</u> |                    | Œ Progress         |            |           |                                         |          |                 |                    |              |      |
| ø          |                    | Concerned          |            | -         |                                         |          |                 |                    |              |      |
|            |                    | Ŭ unitera          |            | - 19      | (FTFFTFTFTFTFTFTFTFTFTFTFTFTFTFTFTFTFTF |          |                 |                    |              |      |
|            |                    | 2 Unified Port     | Port Roles | CISCO UCI | 5-M 4454                                |          |                 |                    | in mining    |      |
|            |                    | 3 Breakout Options |            |           |                                         |          |                 | Ethernet Uplink    | Unconfigured |      |
|            |                    | Port Roles         |            |           |                                         |          |                 |                    |              |      |
|            | HyperFlex Clusters |                    |            |           |                                         |          |                 |                    |              |      |
|            | Integrated Systems |                    |            |           |                                         |          | Unconfigured    |                    |              |      |
| ×          |                    |                    |            |           |                                         |          | Unconfigured    |                    |              |      |
|            |                    |                    |            |           |                                         |          | Unconfigured    |                    |              |      |
|            |                    |                    |            |           |                                         |          | Unconfigured    |                    |              |      |
|            | Templates          |                    |            |           |                                         |          | Unconfigured    |                    |              |      |
|            |                    |                    |            |           |                                         |          | Unconfigured    |                    |              |      |
|            |                    |                    |            |           |                                         |          | Unconfigured    |                    |              |      |
| (P)        | ADMIN V            |                    |            |           |                                         |          | Unconfigured    |                    |              |      |
|            |                    |                    |            |           | port 9                                  | Ethernet | Ethernet Uplink |                    |              |      |
|            |                    |                    |            |           |                                         | Ethernet | Ethernet Uplink |                    |              |      |
| _          |                    |                    |            |           | port 11                                 | Ethernet | Ethernet Uplink |                    |              |      |
|            |                    | Back (             |            |           |                                         |          |                 |                    |              | Save |
|            |                    |                    |            |           |                                         |          |                 |                    |              |      |

구성 확인

다음 예에 표시된 대로 컨피그레이션을 검증합니다.

이제 Policies(정책) 패널 아래에 정책이 표시됩니다.

| =          | cisco Intersight   | ONFIGURE > Policies               |                         |                          | Q 🖪 343 🔺 341 🛛 | ¢134 Q, O ⊙             | હ્યુ     |
|------------|--------------------|-----------------------------------|-------------------------|--------------------------|-----------------|-------------------------|----------|
| <u>elo</u> |                    |                                   |                         |                          |                 | Creet                   | e Policy |
| θ          |                    | ← All Policies ⊚ +                |                         |                          |                 |                         |          |
|            |                    | / 🧷 📋 🔍 Add Filter                |                         |                          |                 |                         |          |
|            |                    | Platform Type Usage               |                         |                          |                 |                         |          |
|            |                    | UCS Server 128 UCS Chassis 11     |                         |                          |                 |                         |          |
|            |                    | UCS Domain 35 HyperFlex Cluster 1 | NotUsed 61              |                          |                 |                         |          |
|            |                    |                                   | Platform Type           |                          | Usage           | Last Update             |          |
| 4          | Integrated Systems |                                   | UCS Domain              | Port                     | 0 (             | 3 a few seconds ago     | Ð        |
| ×          | CONFIGURE ^        |                                   | UCS Server              | Local User               | 2 (             | 3 13 hours ago          |          |
|            |                    |                                   | UCS Server              | LAN Connectivity         |                 | 5 Aug 26, 2022 11:00 AM |          |
|            |                    |                                   | UCS Server, UCS Domain  | Ethernet Network Control | 0 [             | 3 Aug 26, 2022 10:51 AM |          |
|            | Templates          |                                   | UCS Server              | Ethernet Adapter         | 0 (             | 5 Aug 26, 2022 10:48 AM |          |
|            |                    |                                   | UCS Server              | Storage                  |                 | δ Aug 26, 2022 10:37 AM |          |
|            |                    |                                   | UCS Server              | Virtual KVM              |                 | 3 Aug 26, 2022 10:35 AM |          |
| ۲          |                    |                                   | UCS Server, UCS Chassis | IMC Access               | 4 (             | 3 Aug 26, 2022 10:24 AM |          |
|            |                    |                                   | UCS Server              | Virtual Media            |                 | δ Aug 26, 2022 10:13 AM |          |

정책 패널

2단계. 이제 정책을 생성했으므로 도메인 프로필에 적용해야 합니다.

Profiles(**프로파일) ---> UCS Domains Profiles(UCS 도메인 프로파일) --->** "Domain Profile Name(도메인 프로파일 이름)"으로 이동합니다.

이 예에서는 IMM 도메인 프로파일이 사용됩니다.

| =   | cisco Intersight                |     | IGURE > Profiles                                         |                              | 🚨 🖬 343 🔺 341                   | ଟ 🕫 34 ପ             | •                 | æ         |
|-----|---------------------------------|-----|----------------------------------------------------------|------------------------------|---------------------------------|----------------------|-------------------|-----------|
| 010 |                                 |     | perFlex Cluster Profiles UCS Chassis Profiles UCS Domain | Profiles UCS Server Profiles |                                 |                      | Create UCS Domain | n Profile |
| θ   |                                 |     |                                                          |                              |                                 |                      |                   |           |
|     |                                 | * 4 | All UCS Domain Profiles 🐵 🕂                              |                              |                                 |                      |                   |           |
|     |                                 |     | Add Filter                                               |                              |                                 |                      |                   |           |
|     | Chassis<br>Fabric Interconnects |     |                                                          |                              | Domain<br>Fabric Interconnect B |                      |                   |           |
|     |                                 |     |                                                          | A Not Deployed Changes       |                                 | 30 minutes ago       |                   |           |
|     | Networking                      |     |                                                          |                              |                                 | Aug 25, 2022 2:23 PM |                   |           |
| «   | HyperFlex Clusters              |     |                                                          | Not Assigned                 |                                 | Apr 12, 2022 6:40 PM |                   | •••       |
|     | integrated systems              |     |                                                          | Not Assigned                 |                                 | Feb 24, 2022 5:04 PM |                   |           |
| ×   | CONFIGURE ^                     |     |                                                          |                              |                                 |                      |                   |           |
|     |                                 |     |                                                          |                              |                                 |                      |                   |           |
|     | Profiles                        |     |                                                          |                              |                                 |                      |                   |           |
|     |                                 |     |                                                          |                              |                                 |                      |                   |           |
|     |                                 |     |                                                          |                              |                                 |                      |                   |           |
|     |                                 |     |                                                          |                              |                                 |                      |                   |           |
| Ð   | ADMIN ~                         |     |                                                          |                              |                                 |                      |                   |           |

Domain Profile 창

Ports Configuration(**포트 컨피그레이션)**으로 이동하여 Select **Policy(정책 선택) 옵션을** 확인합니다.

| Ξ | cisco Intersight   | 1 | CONFIGURE > Edit UCS Domain Pr | rofile (IMM-Domain) |                                                    | 🗘 🖪 343 🔺 341 | ß | <del>ç</del> \$ 34 | ٩ | ٥ | • | <u>&amp;</u> |
|---|--------------------|---|--------------------------------|---------------------|----------------------------------------------------|---------------|---|--------------------|---|---|---|--------------|
|   |                    |   | E Progress                     |                     |                                                    |               |   |                    |   |   |   |              |
|   |                    | Q | General                        |                     | Configure ports by creating or selecting a policy. |               |   |                    |   |   |   |              |
|   | Chassis            |   | 2) UCS Domain Assignment       |                     | Fabric Interconnect A Not Configured               |               |   |                    |   |   |   |              |
|   |                    |   | VLAN & VSAN Configuration      |                     | Ports Configuration                                |               |   |                    |   |   |   |              |
|   |                    |   | Ports Configuration            |                     |                                                    |               |   |                    |   |   |   |              |
|   |                    |   | UCS Domain Configuration       |                     |                                                    |               |   |                    |   |   |   |              |
| ~ | Integrated Systems |   | 5 Summary                      |                     | NOT CONFIGURED                                     |               |   |                    |   |   |   |              |
| ^ |                    |   |                                |                     |                                                    |               |   |                    |   |   |   |              |
|   | Profiles           |   |                                |                     |                                                    |               |   |                    |   |   |   |              |
|   | Templates          |   |                                |                     | Fabric Interconnect B Not Configured               |               |   |                    |   |   |   |              |
|   | Policies           |   |                                |                     | Ports Configuration                                |               |   |                    |   |   |   |              |
|   |                    |   |                                |                     |                                                    |               |   |                    |   |   |   |              |
|   |                    |   |                                |                     | NOT CONFIGURED                                     |               |   |                    |   |   |   |              |
|   |                    |   |                                |                     |                                                    |               |   |                    |   |   |   |              |
|   |                    |   |                                |                     |                                                    |               |   |                    |   |   |   |              |
|   |                    |   | < Back                         | Close               |                                                    |               |   |                    |   |   |   | Vext >       |

Select Policy(**정책 선택)**를 클릭하고 정책을 선택합니다.

정책 선택 창

이 예에서는 "MyPortPolicy(내 포트 정책)"를 선택하기 **전**에 생성된 정책을 사용합니다.

|   | Sel    | ect Policy    | ,                |        |              |                |                      |          | ×  |
|---|--------|---------------|------------------|--------|--------------|----------------|----------------------|----------|----|
| l | Poli   | cies 3        |                  |        |              |                |                      |          |    |
|   |        |               |                  |        | 3 items four | nd <u>50 ~</u> | per page 🔣 < _ 1 o   | of 1 > 河 | 63 |
|   | ٩      | Device M      | odel UCS-FI-6454 | Add F  | ilter        |                |                      |          | ×  |
|   |        | Name          |                  |        | Device Model |                | Last Update          |          | Ş  |
|   |        | IMM-645       | 4-FI-A           |        | UCS-FI-6454  |                | 2 minutes ago        |          | 0  |
|   | 0      | MyPortPolicie |                  |        | UCS-FI-6454  |                | 6 minutes ago        |          | 0  |
| 4 |        | IMM-645       | 4-FI-B           |        | UCS-FI-6454  |                | Aug 25, 2022 2:17 PM |          | ۲  |
|   | Select | ed 1 of 3     | Show Selected    | Unsele | ect All      |                |                      | ] 1 of 1 | >  |
|   |        |               |                  |        |              |                |                      |          |    |
|   | s      | elect         |                  |        |              |                |                      |          |    |

선택한 정책

구성을 확인합니다.

| =          | cisco Intersight   | CONFIGURE > Edit UCS Domain Profile (IMM-Domain) |                                          |                                                                   | 🚨 🖬 343 🔺 341                     |                 |                 |        | ۹.     |  |
|------------|--------------------|--------------------------------------------------|------------------------------------------|-------------------------------------------------------------------|-----------------------------------|-----------------|-----------------|--------|--------|--|
| <u>elo</u> |                    | ☑ Progress                                       |                                          |                                                                   |                                   |                 |                 |        |        |  |
| ø          |                    | () formal                                        | Ports Configuration                      |                                                                   |                                   | Selected Policy | lyPortPolicie   | op ∣ × |        |  |
|            |                    | () Verneral                                      |                                          |                                                                   |                                   |                 |                 |        |        |  |
|            |                    | 2 UCS Domain Assignment                          |                                          | 14.31.4736, "ЛАЧН, ЭАТН, ЛАТН, ЛАТН, ЛАТН, ЛАТН, ЛАТН, ЛАТ        | TH, HATH HATH HATH HATH HATH HAT  |                 |                 |        |        |  |
|            |                    | 3 VLAN & VSAN Configuration                      | - 13133131131131131131131131313131313131 |                                                                   |                                   |                 |                 |        |        |  |
|            | Networking         | Ports Configuration                              | CISCO UCS-17-6454                        |                                                                   |                                   |                 | inite statistic | 0      |        |  |
|            |                    | 5 UCS Domain Configuration                       |                                          |                                                                   |                                   | Ethernet Uple   | k • Unconfigu   |        |        |  |
|            | Integrated Systems | 6 Summary                                        |                                          |                                                                   |                                   |                 |                 |        |        |  |
| ×          |                    |                                                  | Port Type                                |                                                                   | ort Role                          |                 |                 |        |        |  |
|            |                    |                                                  |                                          |                                                                   |                                   |                 |                 |        |        |  |
|            | Profiles           |                                                  |                                          |                                                                   |                                   |                 |                 |        |        |  |
|            |                    |                                                  |                                          |                                                                   |                                   |                 |                 |        |        |  |
|            |                    |                                                  |                                          |                                                                   |                                   |                 |                 |        |        |  |
|            |                    |                                                  | Fabric Interconnect B Configured         |                                                                   |                                   |                 |                 |        |        |  |
| ¢          |                    |                                                  | Ports Configuration                      |                                                                   |                                   | Selected Policy | lyPortPolicie   | ΦIX    |        |  |
|            |                    |                                                  |                                          |                                                                   |                                   |                 |                 |        |        |  |
|            |                    |                                                  |                                          | 16 114716 - 174716 194710 194717 194718 194718 194718 194718 1947 | TH, HATH HATH HATH HATH HATH HATH |                 |                 |        |        |  |
|            |                    |                                                  |                                          |                                                                   |                                   |                 |                 |        |        |  |
|            |                    |                                                  | CHC0 UCS-11-6834                         |                                                                   |                                   |                 |                 | •      | Next > |  |
| _          | 시기지                |                                                  |                                          |                                                                   |                                   |                 |                 |        |        |  |

#### 구성 검증

### 3단계. 도메인 프로필을 구축합니다. Summary(요약) 창에서 Deploy(구축)를 클릭합니다.

| =           | cisco Intersight   | CONFIGURE > Edit UCS Domain Profile (IMM-Domain) |                                            |                                   | Q 🖪 343 🔺 341 💽 | <b>\$</b> \$134 Q, ⊙ | ٤ ٥    |
|-------------|--------------------|--------------------------------------------------|--------------------------------------------|-----------------------------------|-----------------|----------------------|--------|
| <u>00</u> 9 |                    | ⊡ Progress                                       |                                            | Step 6                            |                 |                      |        |
| ø           |                    | (1) General                                      |                                            | Summary<br>Review the UC          |                 |                      |        |
|             |                    | 2 UCS Domain Assignment                          |                                            | configuration of configuration of |                 |                      |        |
|             |                    | 3 VLAN & VSAN Configuration                      | General                                    |                                   |                 |                      |        |
|             |                    | Ports Configuration                              |                                            | IMM-Domain                        |                 | Not Deployed Changes |        |
|             |                    | 5 UCS Domain Configuration                       | Organization                               | default                           |                 |                      |        |
|             | Integrated Systems | Summary                                          |                                            | Model                             |                 |                      |        |
| ×           | CONFIGURE ^        |                                                  |                                            | UCS-FI-6454                       | FD02440009X     |                      |        |
|             | Orchestration      |                                                  |                                            | UCS-F1-6454                       | FD024270LDM     |                      |        |
|             | Templates          |                                                  | Ports Configuration VLAN & VSAN Configurat |                                   | amings          |                      |        |
|             |                    |                                                  |                                            |                                   |                 |                      |        |
|             |                    |                                                  | Fabric Interconnect A                      |                                   |                 |                      |        |
| P           |                    |                                                  | Fabric Interconnect B                      |                                   |                 |                      |        |
|             |                    |                                                  |                                            |                                   |                 |                      |        |
|             |                    |                                                  |                                            |                                   |                 |                      |        |
|             |                    |                                                  |                                            |                                   |                 |                      |        |
|             |                    | < Back Close                                     |                                            |                                   |                 |                      | Deploy |

변경 사항 배포

컨피그레이션이 구축되고 선택한 항목에 포트가 구성됩니다.

이 번역에 관하여

Cisco는 전 세계 사용자에게 다양한 언어로 지원 콘텐츠를 제공하기 위해 기계 번역 기술과 수작업 번역을 병행하여 이 문서를 번역했습니다. 아무리 품질이 높은 기계 번역이라도 전문 번역가의 번 역 결과물만큼 정확하지는 않습니다. Cisco Systems, Inc.는 이 같은 번역에 대해 어떠한 책임도 지지 않으며 항상 원본 영문 문서(링크 제공됨)를 참조할 것을 권장합니다.